# Covered California for Small Business Provider Search Instructions

Below are instructions to search for the in-network providers and facilities for Covered California carriers.

## Blue Shield of California (PPO & Trio HMO)

- 1. Go to: https://www.blueshieldca.com/fad/home
- 2. Click on the type of doctor or facility you are looking for
- 3. Are you a Blue Shield member?
  - a. If "Yes" login to your account and it will take you to your network
  - b. If "No" click "No" and proceed to the next page
- 4. Enter your location
- 5. Click "Yes" for Do you already have a plan in mind
- 6. Select your network:
  - a. PPO:
    - i. Choose Plan Type: 2019 Small Business PPO Full (including Covered California)
    - ii. Then pick your plan from the Select Sub Plan drop down
  - b. Trio HMO
    - i. Choose Plan Type: 2019 Small Business Trio HMO (Including Covered California)
    - ii. Then pick your plan from the Select Sub Plan drop down

### **Chinese Community Health Plan (HMO)**

- 1. Go to: <u>https://www.cchphealthplan.com/cchp-doctors</u>
- 2. Click on "Covered CA"
- 3. Click on a medical group or use the search feature

### Kaiser Permanente (HMO)

- 1. Go to: https://healthy.kaiserpermanente.org/doctors-locations
- 2. Click on your region (i.e. "California Northern")
- 3. Select "Doctors" or "Locations" and enter your location

### Health Net (PPO & EnhancedCare PPO)

- 1. Go to <a href="https://www.healthnet.com/">https://www.healthnet.com/</a>
- 2. Click "ProviderSearch Find a doctor"
- 3. Select a location type (i.e. "Search by city") and enter in the required information
- 4. Go to Filter by type of Plan/Network
  - a. Full PPO: In the Covered California section, select "PPO Small Group (Platinum, Gold, Silver, Bronze, GF Plans, HSA Compatible, HDHP)"
  - EnhancedCare PPO \*: In the Covered California section, select "PPO EnhancedCare Small Group (Silver, Bronze, HDHP)" \*\*
- 5. Click "Continue"

\*EnhancedCare PPO will only show as a filter by type when the location is in its service area, i.e. search Walnut Creek as the city will not show the EnhancedCare PPO but Los Angeles will.

\*\*CCSB added EnhancedCare PPO Platinum and Gold plans effective 10/1/18, this network name in the search engine may change to include those metallic tiers in the future.

#### Sharp Health Plan (HMO)

- 1. Go to: <u>https://sharp.healthtrioconnect.com/public-app/consumer/provdir/entry.page</u>
- 2. In Step 1, select either the "Performance" or "Premier" network
- 3. Then enter the zip code you'd like to search
- 4. Select the type of doctor or facility you would like to see